## COM FUNCIONA LA PLATAFORMA. TRANSCRIPCIONS D'AUDIO I VIDEO

UN COP LOGAT LI SORTIRÀ AQUESTA PRIMERA PÀGINA. EL FUNCIONAMENT ÉS MOLT INTUITIU.

| Transcripcions amb IA                                     | Dades Professionals                                                                                                    |                                        |  |
|-----------------------------------------------------------|----------------------------------------------------------------------------------------------------|----------------------------------------|--|
| Traduir documents Dades Professionals i Canvi de Password | Recomanar la plataforma a un/a colega                                                                                                    | e-mail company/a<br>Enviar recomanació |  |
| Gestor de<br>Subscripcions                                | Nom                                                                                                    | E-mail                                 |  |
| Desconectar                                               | tr11                                                                                                    | tr1@lescala.cat                        |  |
|                                                           | Actualitza Dades Responsable del tractament: Transcripcions cal Finalitat: Tracitier i dence gesti di direcceccie ente Professionals i Clients perquè puguin realitzar l'activitat professional contractada en un entorn on line xifrat o Legitimació: Consentiente del interesasi Destinataris Les dades generais facilitades seran ensenyades als usuaris clients de la platforma i, les dades especifiques només a l'usuari que contractat el seu Tractivitat i reactivitat i reactivitat el tractament, suprimir les dades, portabilitat i oposició al tractament de les seves dades personals així com la refirada del consent tractament de les mateixes. Informació adicional: Pot consultar la informació detallada a Política de Privacitat |                                        |  |
|                                                           | Password Actual                                                                                                    | Password Nou                           |  |
|                                                           | Actua                                                                                                    | alitzar Password                       |  |

PRIMER. Canviï la paraula de pas. Li hem enviat al mail que ens ha facilitat al registrar-se. En cas de no trobar-lo. COMPROVI L'SPAM.

AMB REGISTRAR-SE PER PRIMER COP TE **90 MINUTS** DE TRANSCRIPCIÓ I **10.000 CARACTERS** DE TRADUCCIÓ<u>GRATUÏTS</u>, EN CAS DE NECESSITAR-NE MÉS VAGI A L'ENTRADA DEL MENÚ DE L'ESQUERRA "**GESTOR DE SUBSCRIPCIONS**" I PODRÀ COMPRAR MINUTS I/O CARACTERS.

#### PER TRANSCRIURE DOCUMENTS

CLIQUI L'ENTRADA DEL MENÚ ESQUERRA **"TRANSCRIPCIONS AMB IA**" LI APAREIXERÀ LA SEGÜENT PANTALLA:

| TRANSCRIPCIONS.CAT                         |                                                                 | INICI | TRANSCRIPCIONS.CAT | CONTACTE | HOL/ |
|--------------------------------------------|-----------------------------------------------------------------|-------|--------------------|----------|------|
| Transcripcions amb IA                      |                                                                 | ]     |                    |          |      |
| Traduir documents                          |                                                                 |       |                    |          |      |
| Dades Professionals i<br>Canvi de Password | Crear nova transcripció<br>No hi ha audios transcrits de moment |       |                    |          |      |
| Gestor de Subscripcions                    |                                                                 |       |                    |          |      |
| Desconectar                                |                                                                 |       |                    |          |      |

## DONI UN NOM A LA TRANSCRIPCIÓ QUE VOL REALITZAR, LI SORTIRÀ EL SEGÜENT.

| rear nova trans | scripció |                     |          |
|-----------------|----------|---------------------|----------|
| Enllaç          | Titol    | Data                | Accions  |
| Enllaç          | PROVA    | 2024-05-10 13:57:57 | Esborrar |

## CLIQUI "ENLLAÇ" PER PODER CARREGAR EL FITXER QUE VOL TRANSCRIURE

Per poder sol·licitar una transcripció, primer s'ha de carregar un fitxer d'audio

| [Triar fitxer] [Carregar fitxer] |                       |
|----------------------------------|-----------------------|
|                                  |                       |
|                                  | Anar a últim missatge |

# TRIÍ UN FITXER i posteriorment CARREGUI EL FITXER, CLICANT SEGONS LA FIGURA ANTERIOR. LI APAREIXERÀ EL SEGÜENT:

Ja hi ha el fitxer carregat, cliqueu per sol·licitar la seva transcripció

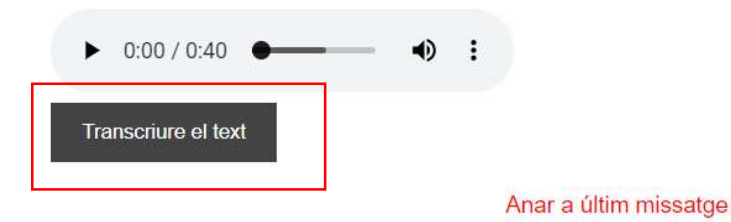

Si heu enviat un audio a transcriure, si us plau espereu que es vagi processant, i aniran apareixent els fragments conforme estiguin disponibles

## ARA POT ESCOLTAR L'AUDIO I POT TRANSCRIURE'L CLICANT A "TRANSCRIURE A TEXT".

## IMPORTANT !!!. EL PROCES DE TRANSCRIPCIO REQUEREIX D'UN TEMPS, A MESURA QUE VAGI PROCESSANT TALLS DE 30 MINUTS, ANIRAN APARAGUENT ELS FRAGMENTS CONFORME ESTIGUIN DISPONIBLES.

#### AQUEST SERÀ L'ASPECTE D'UN TEXT TRADUIT. CLIQUEU A LLEGIR MÉS PER VEURE'L SENCER.

Ja hi ha el fitxer carregat, cliqueu per sol·licitar la seva transcripció

| ▶ 0:00 / 0:40       | — ● : |                       |
|---------------------|-------|-----------------------|
| Transcriure el text |       |                       |
|                     |       | Anar a últim missatge |

Si heu enviat un audio a transcriure, si us plau espereu que es vagi processant, i aniran apareixent els fragments conforme estiguin disponibles

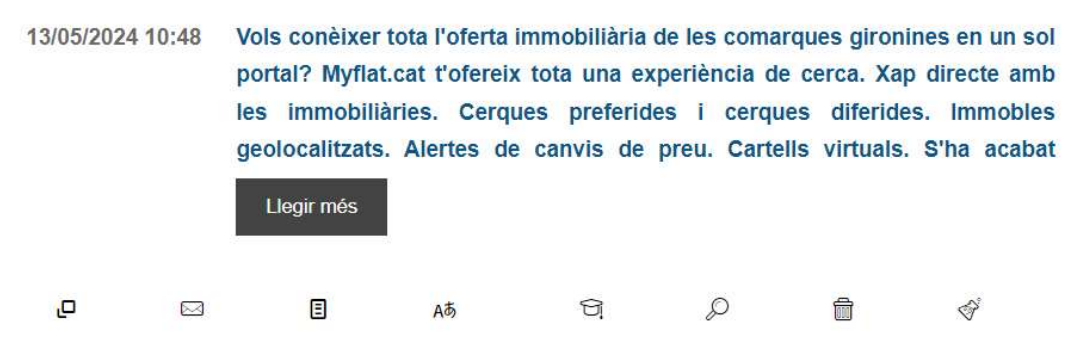

Els botons de sota tenen les següents funcionalitats d'accés ràpid sobre el text transcrit.

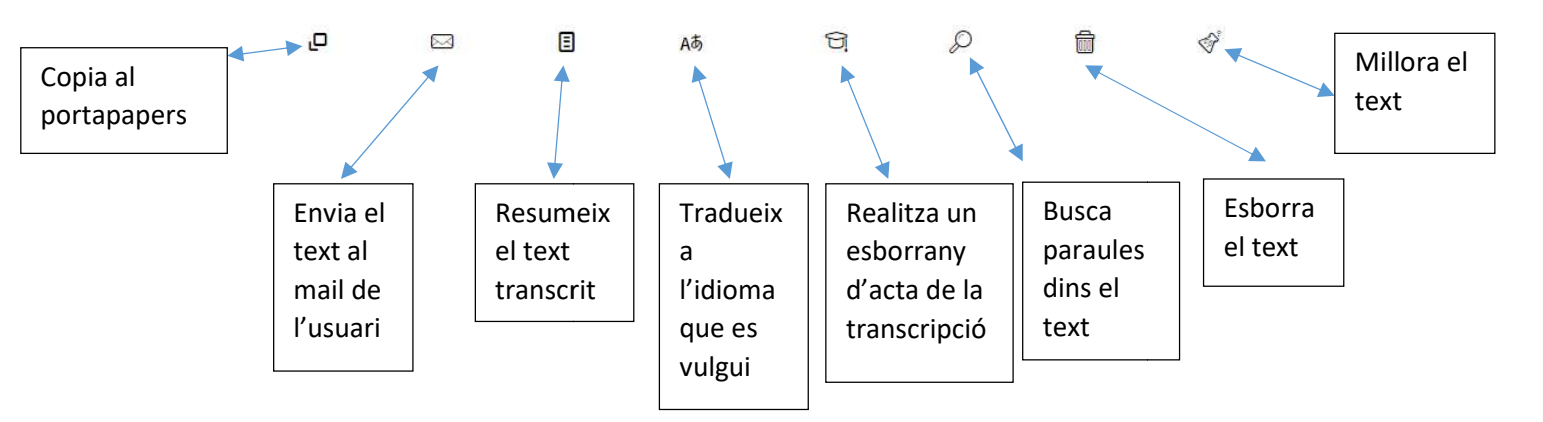

A la part dreta trobarà un cercador de paraules per a totes les transcripcions realitzades perquè li sigui més fàcil trobar el context del que cerca.

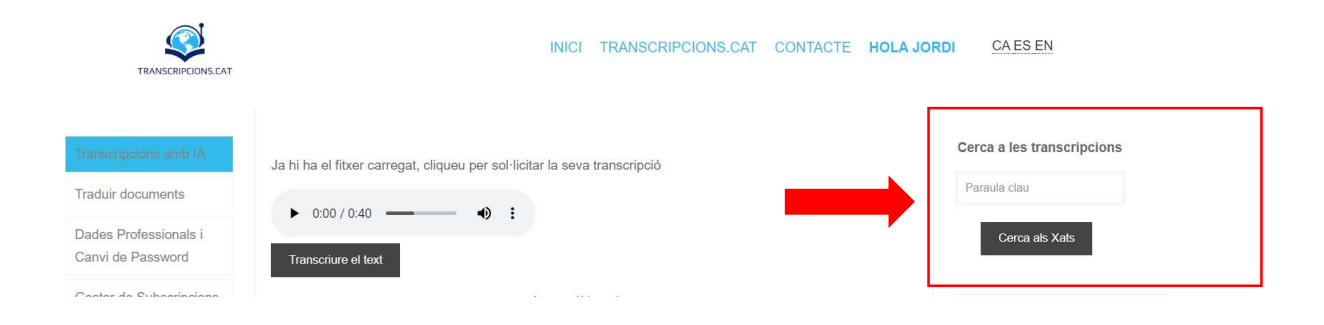

# PER TRADUIR DOCUMENTS VAGI AL DOCUMENT DINS DEL MANUAL "TRADUIR DOCUMENTS"